## **INSTALLAZIONE DI MICROSOFT TEAMS**

Questo programma potrà essere usato a discrezione dei docenti per comunicare con le classi in maniera più diretta, tramite ad esempio videoconferenze o chiamate.

Chiediamo a tutti di installarlo, per l'utilizzo verranno date ulteriori informazioni.

Cliccare sul link che fa al caso vostro e seguite le istruzioni:

#### • Installare Teams su Windows:

https://guide.edu.ti.ch/?epkb\_post\_type\_1=installare-microsoft-teams-su-windows-sperimentazione

• Installare Teams su macOS:

https://guide.edu.ti.ch/?epkb\_post\_type\_1=installare-microsoft-teams-su-macos-sperimentazione

• Installare Teams su iOS:

https://guide.edu.ti.ch/?epkb\_post\_type\_1=installare-teams-su-ios-sperimentazione

• Installare Teams su Android:

https://guide.edu.ti.ch/?epkb\_post\_type\_1=installare-microsoft-teams-su-android-sperimentazione

### INSTALLAZIONE DI UN PROGRAMMA PER LEGGERE PDF

Adobe reader è disponibile per qualsiasi dispositivo e gratuito. Se non avete già un programma che vi permette di aprire PDF cliccare sul link https://get.adobe.com/it/reader/ oppure cercare nello store del proprio dispositivo Adobe Acrobat Reader.

# INSTALLAZIONE DI UN APP PER ACQUISIRE IMMAGINI CON LO SMARTPHONE E TRASFORMARLI IN PDF

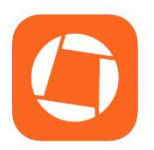

Cercare nello store del proprio dispositivo e scaricare l'applicazione Genius Scan. Trasformate le vostre immagini in PDF.

### **INSTALLAZIONE DI OFFICE 365**

È possibile scaricare il pacchetto office o uno dei suoi programmi gratuitamente utilizzando NetworkID e password. Se ne avete già uno non è necessario fare niente.

Cliccare sul link che fa al caso vostro e seguite le istruzioni:

• Installare Office365 ProPlus su Windows:

https://guide.edu.ti.ch/?epkb\_post\_type\_1=installare-ms-office-365-proplus-su-windows

• Attivare Office365 già presente su Windows:

https://guide.edu.ti.ch/?epkb\_post\_type\_1=attivare-office-365-gia-presente-su-windows

- ATTENZIONE: Windows 7 non supporta le ultime versioni di Office365.
- Installare Office365 ProPlus su macOS:

https://guide.edu.ti.ch/?epkb\_post\_type\_1=installare-ms-office-365-proplus-su-macos

• Installare Office365 ProPlus su iOS:

https://guide.edu.ti.ch/?epkb\_post\_type\_1=installare-ms-office-365-proplus-su-ios

seguire la procedura cercando un programma alla volta nell'AppleStore (ad esempio Word, PowerPoint, ...)

• Installare Office365 ProPlus su Android:

https://guide.edu.ti.ch/?epkb\_post\_type\_1=installare-ms-office-365-proplus-su-android

seguire la procedura cercando un programma alla volta nel PlayStore (ad esempio Word, PowerPoint,...)